# Mikoflow® Universal Multivariable Flow Transmitter Operation Manual MMF-HART/RS485

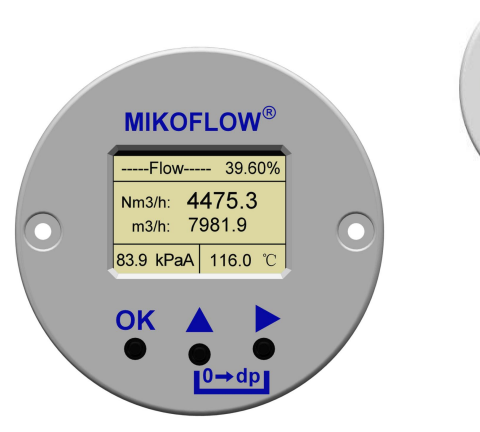

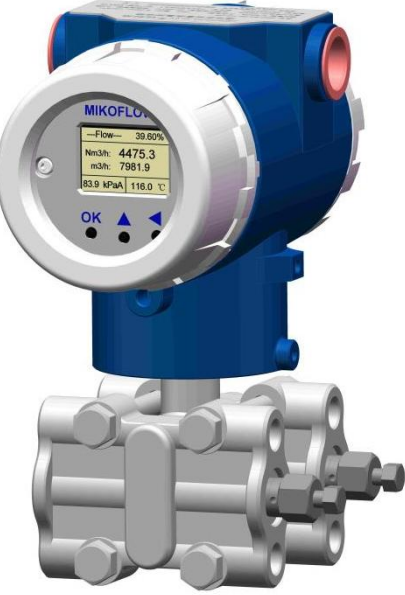

Mickoflow(Shenzhen) Instrument Ltd.,Co.

www.mikoflow.cn Tele:+86 18688778701 Add: Nanshan, Shenzhen, Guangdong, China mail: 18688778701@163.com zhengwq9@hotmail.com Thanks for your selection for the flow transmitters. The manual will guide you to operate it.

## Notes while installation and operation steps (Key points)

- (1) Installation any one primary element (DP devices) and 3-way manifolds;
- (2) Installation MMF on the top of 3 way manifolds, be sure no any divulge;

(3) Loosing the screw on house, selection suitable direction. Turing display board, selection suitable display position  $(+/-90^{\circ})$ ;

- (4) Terminal connection:
  - 4~20mA+HART: 24Vdc+,24Vdc-(/4~20mA+), Grand, 3 lines Pt100 (or without);
  - 4~20mA+Modbus/RS485: addition 4 terminal, 4~20mA+/-, A,B(RS485);

(5) Check 4~20mA loop currents,

• Set a small 'Flow Range", let instrument into "Error 2" or other errors;

• Entering user menu to "Alarm Out Select [mA]", selection "Fixed Current out", and "Alarm\_Value[mA]", setting within 4.0mA to 20.0mA, checking control room's 4~20mA input.

• If the error between two sides over  $\pm -0.5$  mA, need to check the mA loop.

• If need let instrument to modify mA output, need entering special PIN (86123), to fine the 4mA code and 20mA code, which original codes can be seen at "Check Sheet of Factory". Press middle key, to large current; press the right key, to reduce. Need alternative change both codes, let 4/8/16/20mA up to all OK!

• If confusion, need to fill original code, to refine tuning.

(6) Set DP to zero after installation: Into the  $2^{nd}$  display DP interface, press  $2^{nd}$ &3rd keys together with 3", enter set DP to zero procedure, see P.2 - 2.2.2

(7) Entering user menu, to set others parameters as "Calculation Sheet", then "Save" all setting.

## 1. Connection terminal (either-or)

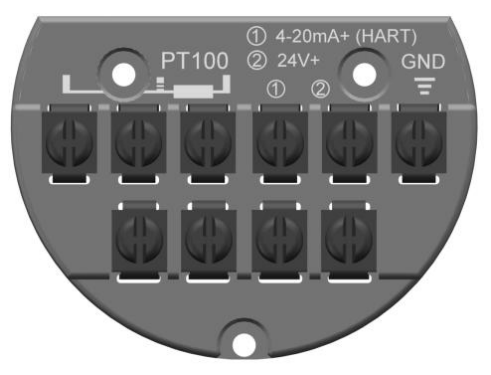

4~20mA +HART

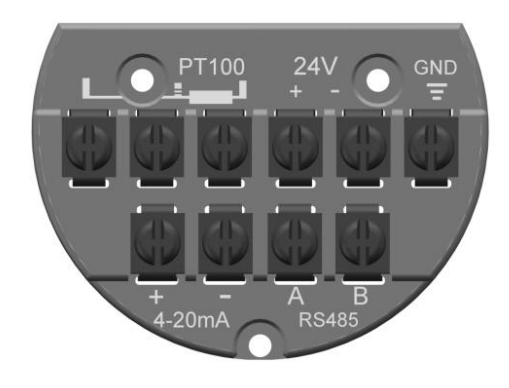

4 lines 4~20mA+Modbus (RS485)

- 2 lines 4~20mA +HART(only top line), which can be Ex ia & Ex id
  - (11~30)VDC+, 4~20mA+, GND
  - PT100 thermal resister 3 lines
- 4 lines 4~20mA+Modbus(RS485), which can be only Ex id
  - $(11 \sim 30)$ VDC for power (top line)
  - PT100 thermal resister 3 lines( top line)
  - 4~20mA output (second line)
  - Modbus/RS485 A port and B port (second line)

# 2. Human machine interface

## 2.1 3 keys

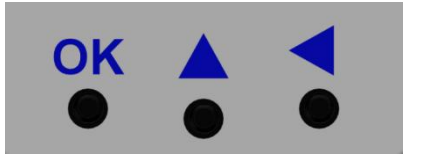

There are 3 keys to operation a. confirm/selection key (OK)

b.  $(0 \sim 9)$  circlel/selection up or down  $(\blacktriangle)$ ;

c. Left /right shift mod bit (  $\checkmark$  )

## 2.2 Display interfaces

More information can be seen on the 3 displays. Press"OK" will show next display. Or display next after waits 8 seconds . It will be return the 1<sup>st</sup> display if no operation up to 5 min.

2.2.1 1<sup>st</sup> display: current flow, flow unit, medium pressure(kpaA), temperature(°C) and 4~20mA output percent(%). P or T with underline is set by menu, not real measurement.

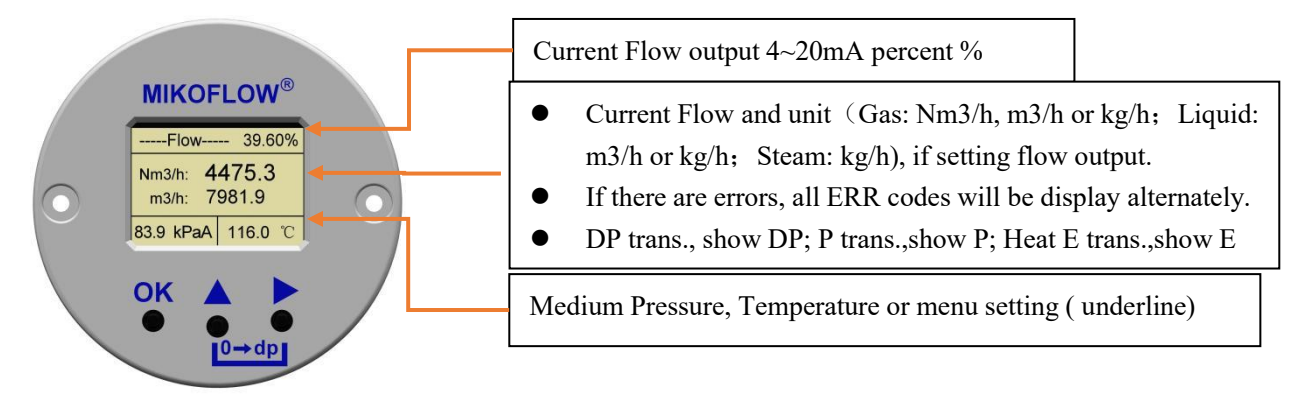

# 2.2.2 2<sup>nd</sup> display (current different pressure DP and unit)

| MIKOFLOW®                          | Ambient temperature                                                                                                    |                                                                                                    |
|------------------------------------|----------------------------------------------------------------------------------------------------|----------------------------------------------------------------------------------------------------|
| Flow 15.3 °C                       | Current DP and unit                                                                                                    |                                                                                                    |
| 10.0 Pa<br>83.9 kPaA 116.0 ℃<br>OK | The underline indicates is in<br>steam and the pressure com-<br>temper. compen, the theoret<br>Press 2 <sup>nd</sup> &3rd keys together<br>and press OK, DP will be ze | nside fixed. When the medium is saturated<br>pen, theoretical temper. is showed; if satur. &<br>tic pressure will be showed with underline.<br>• over 3", enter set DP to ZERO, Press 3 <sup>rd</sup> key<br>ero at the fixed position. Confirm closed value |

2.2.3 3<sup>rd</sup> display (integrated flow, unit, density,.....)

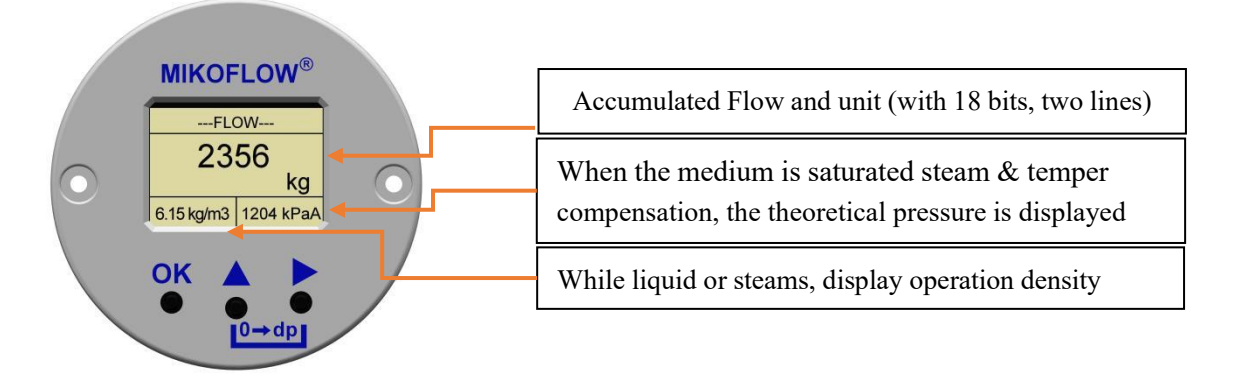

## 3. Mobile APP or computer calculation result- Meter Coefficient and Keps

## Website: http://47.106.98.116/FlowCoef2 or www.mikoflow.cn

## 3.1 Input and calculation "meter coefficient"

Open APP on mobile or computer, input;

- Pipe information;
- Sensor and Primary element information
  - for T series, only input types (T10/T12/T26/T32/T40/T50);
  - for any others (UD), input discharge coeff. K or  $\alpha$  or C,  $\varepsilon$  (max expansion coeff.)
  - **β**(d/D), which can be found in calculation sheet of primary element.
- Technical data: selection medium, input temperature /pressure. If user gives operation density, "other gas" or "other liquid" has to be selected, input directly working density.
- User's scale /max/normal/min flow. If the range is larger than the given max flow, need to change Dp senor measurement range. Then, press "Calculation" and press "Generate calculation paper", which can be printed out, if no any Err or alarms.
- Most data are concentrated into "Meter Coefficient". KEPS is key factor for ε cal on-time.
- "Scale Range" must be total same with MMF and DCS. Once mod., the 3 places all mod.

| -Sensor Selection                                    | ┌─ Technique Data ────  |                            | Flow Data-          |             |            |                 |
|------------------------------------------------------|-------------------------|----------------------------|---------------------|-------------|------------|-----------------|
| Two or ONE Sensor: DP & P both measurement 🗸         | Medium: air             |                            |                     |             |            |                 |
| Specification: BD (Bellows Type, 6.0Kpa@2Mpa) 🗸      | Pressure P&T: 200       | KPa abs 🗸                  | Flow Range          | 53.336~29   | 21.318 Nm3 | 3/h             |
| Material: 316L 🗸                                     | Temp. P&T: 40           | ° ✓                        |                     |             |            |                 |
| Bellows Type: 2 lines: 4~20mA+HART 🗸                 |                         |                            | Scale Flow:         | 2000        | Nm3/h      | ~               |
| Additional PT100: Not including                      | S.Density: 1.2929 Kg    | /Nm <sup>3</sup>           | Max. Flow:          | 1000        | Nm3/h      |                 |
| a                                                    | (0°C 101                | .325KPa)                   | Nor. Flow:          | 100         | Nm3/h      |                 |
|                                                      | W.Density: 2.22601 Ko   | 1/m <sup>3</sup>           | Min. Flow:          | 50          | Nm3/h      |                 |
| Pipe and Primary element                             |                         |                            |                     |             |            |                 |
| Round      Rectangular WT: 5 mm                      | Viscosity: 0.01911      | mPa.s                      |                     | DP(kPa)     | 3          | Velocity_D(m/s) |
| ID of Pipe: 200 mm                                   | Isentropic index: 1.402 |                            |                     | P. Loss(Pa) | ReD        | Velocity_d(m/s) |
| Pipe Material: Carbon (20# 🗸                         |                         |                            | Q <sub>design</sub> | 2.812       | 0.995982   | 10.266          |
| Expansion ratio □ 0.00001116 mm/mm°C                 | L                       |                            |                     | 1490.7      | 229219     | 20.517          |
| Primary element material: SS(304) 🗸                  |                         |                            | Q <sub>max</sub>    | 0.703       | 0.998997   | 5.133           |
| Expansion ratio  0.00001660 mm/mm <sup>o</sup> C     | Correction Factor       |                            |                     | 572.7       | 119010     | 14.236          |
| Primary element: Others: UD 🗸 - Orifice-from 1/2ID 🗸 | Gain Coeff.: 1          |                            | Q <sub>norm</sub>   | 3.7         | 11961      | 0.513           |
| Primary element Safety:                              | Parallel DP: 0.0 kPa    | Eduction                   |                     | 0.000       | 0.000007   | 0.357           |
|                                                      | Result of Eduation : ∞  | Acception                  | Q <sub>min</sub>    | 0.002       | 5980       | 0.257           |
| O Disch. Coeff. (C): 0.535279                        |                         |                            |                     | 0.5         | 5500       | 0.715           |
| d/D ratio(β): 0.6                                    |                         |                            |                     |             |            |                 |
| Diameter(d) at P&T:120.027mm 20°C ID(d):119.987mm    |                         |                            |                     |             |            |                 |
|                                                      |                         |                            |                     |             |            |                 |
| Carcu                                                |                         | errerate Calculation Sheet |                     |             |            |                 |

MMF BD MA UD Meter Coeff.:13.9092307 KEPS: 0.28574105

|            | Flow Gradient Table |              |         |             |            |               |          |
|------------|---------------------|--------------|---------|-------------|------------|---------------|----------|
| Graduation | 4~20mA              | Flow (Nm3/h) | DP(kPa) | P. Loss(Pa) | £          | Velocity(m/s) | Re       |
| 100%       | 20.00               | 2000.000     | 2.8125  | 1490.677    | 0.995982   | 28.517        | 239219.5 |
| 98%        | 19.68               | 1960.000     | 2.7011  | 1431.646    | 0.996141   | 27.947        | 234435.1 |
| 95%        | 19.20               | 1900.000     | 2.5382  | 1345.336    | 0.996374   | 27.091        | 227258.5 |
| 90%        | 18.40               | 1800.000     | 2.2781  | 1207.448    | 0.996747   | 25.665        | 215297.5 |
| 85%        | 17.60               | 1700.000     | 2.0320  | 1077.014    | 0.997099   | 24.239        | 203336.6 |
| 80%        | 16.80               | 1600.000     | 1.8000  | 954.033     | 0.997430   | 22.814        | 191375.6 |
| 70%        | 15.20               | 1400.000     | 1.3781  | 730.432     | 0.998033   | 19.962        | 167453.6 |
| 60%        | 13.60               | 1200.000     | 1.0125  | 536.644     | 0.998555   | 17.110        | 143531.7 |
| 102220     |                     |              |         |             | 2 22 22 22 |               |          |

### 3.2 Calculation Results

## systec<sup>®</sup> Universal Mass Flow Calculation Results

|                     |                | systec Controls Mess- und Regeltechnik GmbH<br>Lindberghstraße 4,82178 Puchheim,Germany<br>www.systec-controls.de<br>Phone : ++49-(0)89-80906-0<br>eMail: info@systec-controls.de |
|---------------------|----------------|----------------------------------------------------------------------------------------------------|
| NO:MFB2023042100923 |                | Ver: 1.00                                                                                                    |
| Order Company       | Contacter/Tel  | /****                                                                                                    |
| Contract Number     | Data resources |                                                                                                    |
| Project Name        | End User       |                                                                                                    |
| Tag                 | Applications   |                                                                                                    |
| S/N                 | Number         | 1                                                                                                    |
| Noted:              |                |                                                                                                    |

Type of Transmitters and its Introduce

Type MMF BD UD

MMF measures process DP, P and T for gas, liquid or steam. Process density is compensated by P, T and normal density. Flow/DP/Pressure/Heat Energy can be selected as 4~20mA output. 2-lines 12~30Vdc is power+output+HART. 4-lines 4~20mA+RS485(option).

Digital shower can display Flow, DP, P, T, Density, Integrated flow (18 bits), Units, Error info, and so on.

There are 10 points non-linear calibration for Q(i)-A(i), the flow precision will be higher from 1%FS to 0.5%R.

Sensor: see label.Element:UD,User Define, such as nozzle, orifice, or bar.

Process Data

| Pipe type   | Round                   | Pipe material     | CS (#20)                         |  |
|-------------|-------------------------|-------------------|----------------------------------|--|
| Inside Dia. | 100.0 mm                | Well thickness    | 5.0 mm                           |  |
| Equi. ID    | 100.00 mm, under temper | Fluid name        | 02                               |  |
| Pressure    | 100.0 KPa, A            | Normal Density    | 1.42895 Kg/Nm³, (0°C,101.325KPa) |  |
| Temperature | 20.0 °⊂                 | Operation Density | 1.31405 Kg/m³                    |  |

#### Calculation Results:(under flow scale)

| Min~Max Flow Range | 26~1410 Nm3/h                                 |         | ImprovelT-factor | 1.00000 - |         |
|--------------------|-----------------------------------------------|---------|------------------|-----------|---------|
| Viscosity          | 0.02036 Cp Isentropic<br>0.57375 - Probe safe |         | Isentropic index | 1.39770 - |         |
| K-Factor or α      |                                               |         | Probe safety     | -         |         |
|                    | unit                                          | Q       | Q_max            | Q_norm    | Q_min   |
| flow               | Nm3/h                                         | 1000.0  | 1000.0           | 1000.0    | 1000.0  |
| DP                 | kPa                                           | 3.0196  | 3.0196           | 3.0196    | 3.0196  |
| DP loss            | Pa                                            | 1600.48 | 1600.48          | 1600.48   | 1600.48 |
| ε                  |                                               | 0.9666  | 0.9666           | 0.9666    | 0.9666  |
| ReD                | <u> </u>                                      | 248235  | 248235           | 248235    | 248235  |
| v                  | m/s                                           | 38.46   | 38.46            | 38.46     | 38.46   |

Transmitter KEY Parameters Setting

| Fluid Name         | Gas                                |                         |                   |
|--------------------|------------------------------------|-------------------------|-------------------|
| Meter Coefficient  | 13.9751700                         | Keps 1.10445            | 006               |
| Full range of Flow | 1000                               | unit Nm3/h              | (not need input)  |
| Filter constant    | 1~999 second (based on th          | ne fluid stability.)    |                   |
| Note               | Please select correction temperatu | re resourceinside or Pt | 100 from terminal |

Last part is information which will be inputted into MMF

- Fluid name: only 5 kinds, Gas/ water/Sat\_steam/Suph\_steam/ Liquid, for selection;
- "Meter Coefficient": Each bit never mistake!!!
- "Keps" is modification factor of  $\varepsilon$ , for  $\varepsilon$  calculation on MMF on-time;
- Scale flow range must be same with design sheet and DCS's setting;
- Flow unit does not need input, only tell customer.

3.3 Entering user menu: keep Press "OK" hold 5" on any display, press "OK", it will enter " user menu".

3.4 Return back display:

3.4.1 normal mode: last menu "Save", selection "yes", then save all setting and quit .

3.4.2 Long press "OK" 5 second at any menu, it will not save to quit .

3.4.3 It will be returned if no any operation after 5 min. Note, no any save at the situation.

# Note: after power off, 3.5.2 and 3.5.3 case, the changed data cannot be saved.

## 4. User menu

| Flow              |
|-------------------|
| <b>PIN:</b> 00000 |
| <b>PIN:</b> 00000 |

4.1 PIN

Show "PSW": 000000, press directly "OK", it will enter user menu.

**(**NOTICE: For  $DP/\mu DP$  tran., below menu with \* cannot be seen. Only one menumore for 4~20mA output under linear output or square

| Flow                  |
|-----------------------|
| Gas/ water/ Sat_Steam |
| /Suph_steam/ liquid   |
| Select                |

4.2\* Process medium selection (march with Calculation sheet)

Cycle switch shows Gas/Water/Saturated steam/Superheated steam /Liquid, based on "Calculation sheet".

Liquid density (m3/h) must be asked to enter if selecting "Liquid", others density will be automatic calculated in MMF.

Please note: Once changing medium, the compute mode and formula will be changed, all

| -(Flow/DP/P/HE) select- |
|-------------------------|
| Flow/DP/P/Heat E        |
| mA out define           |
| Flow/DP/P/HE            |
| 00010000. 00            |
| <b>Flow Range</b> Nm3/h |

accumulated flow will be reset to zero. Some alarms will be showed on screen!!

4.3. Full range setting (Flow/ DP /P /Heat Energy range, depend setting)

MMF 4~20mAoutput declination, based on special setting (PIN:86123), there are 4 kinds of 4~20mA output define: Flow/ DP /P /Heat Energy".

After define of 4~20mA output, the menu can be different showed: "Flow range": as "Calculation sheet", flow unit does not need to input.

"DP/P range": must be smaller than max DP(Pa)/P(kPa), which setting at

selection model, such as 6kPa@2MPa. Max DP is 6kPa, Max P is 2000kPa.

"Heat Range" is free setting, unit is GJ(10<sup>9</sup> Joule). Then need to enter "(heat) Water Range" as "Calculation sheet" and input cool temperature ( $10^{\circ}$ C or more).

For "DP/P/Heat E", 1st display will be "DP: xxxxPa" /P:xxxxPa /E xxxxGJ/h, show the

same output. Flore

4.4\* Meter Coefficient (Must march with Calculation sheet)

| Flow        |
|-------------|
| 012.1650005 |
| Meter Coef  |
| Flow        |
| 0.2390283   |
| Keps        |
|             |

Please note: never take any mistake while entering each bits, because each bit has more information. It must be march with Calculation sheet.

# 4.5\* Keps

It is one modifying factor for on time calculation " $\varepsilon$ , coefficient of expansion". Check the "Calculation sheet". Default value is 0, its range is 0~5.0000. While medium is water or liquid, it always is 1, no the menu. It need to input for any gas /steam.

Mikoflow® Universal Multivariable Flow Transmitter

| Flow        |
|-------------|
| 1.000000    |
| Linear Gain |

| Flow |     |
|------|-----|
| 003  |     |
| Damp | [S] |

4.6\* Linear Gain (current flow fine tuning, UP or Down linear for all range) It will let current flow linear fine tuning at full range.
LG>1: let flow linear larger; LG<1, let flow linear smaller.</li>
Default value: 1.00000, modify range is 1.2~0.8.

4.7 Damping [s]Setting range :1~999 second, default value: 3 sec.Please let it larger if the DP is unstable.

| Flow           |        |
|----------------|--------|
| Alarm H/Alar   | m L    |
| /Fixed/Current | Value  |
| Alarm Out      | Select |

# 4.8\* Alarm Out Selection

While instrument meets major errors, 4~20mA will be stop, which output depend on the menu selection. There are 4 kinds output for selection.

Alarm\_H: output 21.6mA; Alarm\_L: 3.8mA; "Current Value" output or Fixed one fixed value within 3.8~21.6mA for next menu.

|      | Flow        |
|------|-------------|
|      | 003         |
| Min. | DP(0-999)Pa |

4.9 Min. DP (0~999)Pa

Minimal DP can be selected by user based on system.

## 4.10 DP ZERO (The menu had been removed to 2<sup>nd</sup> display)

| Flow  |    |
|-------|----|
| 30.4  | Pa |
| DP ZE | RO |

While installation the transmitter before running, need to set DP into zero. The max zero is about +/-390Pa if DP two poles are under vertical, which is not good installation position, special for small flow range( $0\sim1$ kPa range). Under the DP display, press  $2^{nd}$  & $3^{rd}$  key over 3", into clear DP procedure: press move key

move cursor to "YES", press "OK", "CLR ZERO", after one second, DP will be clear, show 0.0 Pa. Setting DP zero will be finished. Please NO any flow on the pipe while these operation.

After then, the zero bias value has been saved instantly, not need save up to last menu.

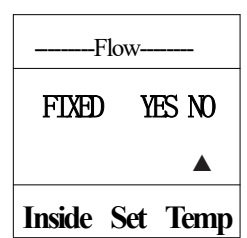

4.11\*Temperature Resource selection (from Pt100 or inside menu digital setting) Medium temperature come from: Pt100 from terminal 1,2,3(outside),or inside menu digital setting.

If selecting YES(inside setting), next menu will need input one fixed temperature (20 or 100  $^{\circ}$ C). If medium is steam, it will show "Set limit" if it is smaller than 100  $^{\circ}$ C. After then, the value will be showed with underline at 1<sup>st</sup> and 2<sup>nd</sup> display.

If selecting "No", temperature resource will be from terminal 1,2,3. It will be show "Error 6" if terminal is empty, or cables blocked. 4~20mA output will be defined as 4.8.

The inside or outside temperature will be showed in lower right corner of  $1^{st}/2^{nd}$  display. Inside or outside temperature can be used for off-line or on-line estimation by temperature, pressure and DP.

When the medium is "Saturated Steam", the menu will be two options: "Temperature or Pressure Compensation". If "Pressure Compensation" is selected, temperature and density are calculated based on pressure. When temperature compensation is selected, the pressure and density will be calculated based on temperature, and showed on  $2^{nd}$  and  $3^{rd}$  display. At this time, temperature or pressure will be with under line.(<u>2500kpaA</u> or <u>250°C</u>).

It is MMF, there are more selection. Selection pressure compensation without PT100.

If order MMF-Exx, saturated steam application can only be temperature compensation, by inside or outside temperature resource, not need pressure measurement.

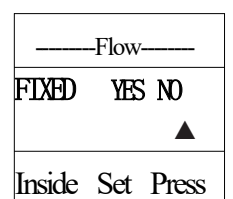

4.12\* Pressure resource selection

Outside source(NO): measure high pressure side (+) of primary element, its type is absolute pressure (such as 200kPaA)

Inside source(YES): menu setting one fixed pressure, for temp-pressure density compensation, or digital estimation. Setting pressure unit is kPaA. After

then, 1<sup>st</sup> and 2<sup>nd</sup> display's pressure will be underline, its mean is inside setting, not outside measured.

After setting, its density will be calculated, if over water/steam density range, instrument will be show"ERRxx";

If order MMF-Exx, no real-time measure medium pressure, only inside setting, no the menu, directly enter setting inside pressure. So it is call fixed pressure temperature density compensation.

4.13\* Dp-Flow estimation (need order)

| Flow         |        |  |  |  |
|--------------|--------|--|--|--|
| FIXED YES NO |        |  |  |  |
|              |        |  |  |  |
| Dp-Fl        | ow Est |  |  |  |

Only order the on-line/ off-line estimation and 10 points calibration function, the follow menus can be seen. Other wise it will be jump to 4.17

If selection "NO", the program will jump to 4.17; selection "YES", it willenter estimation proceduret.

| Flow 2        | 5.8%  |
|---------------|-------|
| Qm: 1278.2    |       |
| Dp: 2991829.2 | 1275  |
| 923 kPa       | 135°C |

4.14 Off-line and on-line estimation (need order)

Entering the menu, the current pressure(kPa), current temperature, can be seen below line or not, which setting before menu. The middle area are estimation area, (DP:) can set Dp value with 7 digital, 1 decimal. Current flow will be calculated by Dp, P, T, Meter Coef.,  $\epsilon$ (eps), S heat compensation, etc. It (Qm') will be showed next Dp. If you select 10 points non-linear calibration, Qm is new current flow

after 10 points(segments) modified, with 1 decimal, a litter different with before calibration. If no 10 segment calibration, two flow are the same, only Qm has one decimal more.

 $4\sim$ 20mA's percent (25.8%) will be display at top right corner, which is march with real output. It is only digital estimation, no real  $4\sim$ 20mA output. It does not have any relationship with current mA output. It is only for estimation mA output

If pressure and temperature both are real measuring from DP chip or back terminal, it will be real time estimation.

If the pressure and temperature are setting by menu, it is total off-time digital estimation, but its parameters are total as user offered.

Customer can calculate Qm' and Qm based on their "calculation paper" which is total theoretic values. Then to input Dp(i), copy down Qm(i) and A(i)(=Qreal(i)/Qm(i)).

Qreal(i): maybe is theoretic value, or real running Qreal(i) under real Dp(i) /P(i)/T(i)

Mikoflow® Universal Multivariable Flow Transmitter

| i       | 1      | 2      | 3      | 4      | 5      | 6      | 7      | 8     | 9    | 10   |
|---------|--------|--------|--------|--------|--------|--------|--------|-------|------|------|
| QM'     | 100    | 200    | 250    | 320    | 500    | 1000   | 2000   | 93000 | -    | -    |
| Qreal   | 108    | 203    | 260    | 310    | 480    | 998    | 2015   | 3010  | 4008 | 6003 |
| A(gain) | 1.0800 | 1.0150 | 1.0400 | 0.9688 | 0.9600 | 0.9980 | 1.0075 | -     | -    | -    |

# Setting one excel table (red color er lines)

Taking (100,1.08000),(200,1.0150),....input next menu.

Had better drawing a curve grape, find out each knee point. Kick to linear parts. Selection the key points as segments.

| Flow           |  |  |  |  |
|----------------|--|--|--|--|
| 000000100 Q(1) |  |  |  |  |
| 1.080000 A(1)  |  |  |  |  |
| Fine Tuning A1 |  |  |  |  |

4.15 Fine tuning for 10 segments non-linear (need order)

Each menu can input one segment (knee point). One by one modification, if some bit input mistake, it can re-back from 1<sup>st</sup> bit again. Q(i) has 9-bit integer, A(i) has 6 bit decimal. Any flow will be linear interpolation based on top-down Qm(i) and Ai. There are some rules, as follow:

- Q(0)=0, A0=1;
- Q(i+1)>Q(i); otherwise, program will be alarm, asking re-input.
- $0.8 \le A(i) \le 1.2$ , over range will be alarm.
- If want to close 10 segment calibration, let the Q(1)>120%Qfs(120% scale range), it will just to finish(menu 4.13).
- If only wish set 7 segments, as above example, let Qm'(8)>120%Qfs, it will jump to 4.13.
- If want to jump out the segment, let its A(i)=1, the segment 's gain will be 1.0 without any fine modification.

| Flow                       | 4.16 Check again (ne                                       |
|----------------------------|------------------------------------------------------------|
| Back Yes NO                | After input each seg<br>back 1 <sup>st</sup> segment to c  |
|                            | selection "NO".                                            |
| Check again                |                                                            |
| Flow                       | 4.17 $1^{\text{st}}$ , $2^{\text{nd}}$ and $3^{\text{st}}$ |
| Normal /rolloing           | "Rolling": each d                                          |
| Display_Style              | Normar, cach c                                             |
| Flow                       | 4.18 Language Sele<br>It has English /                     |
| English/Gennan<br>/Chinese | last menu. No save,                                        |
| Language                   | 4.19 Setting Save a                                        |
| Flow                       | Select: "YES", sa                                          |
| SAVE YES NO                | Select: "NO", no                                           |
|                            | If selection "NO                                           |
| END SET                    | off, the all new set                                       |
|                            | the menu.                                                  |
| 202409 Version 4           | Oper                                                       |

eed order)

ment, or jump some segments, to the menu. Asking if need to go check again. If need back to check, press "YES", wish go next menu,

<sup>rd</sup> display working mode selection display will automatic show 8 second, after next. display will be controlled by "OK" key. Press once, next

ection

German /Chinese for selection. The selection can be saved at no successful to change language.

nd Exit or Not

ave all new setting and quit

ot save and not exit, return to first menu again.

D", and medium had been changed, middle quit, no save. as new medium, but cannot clear integrated flow. Only power ting will be forgot. New language can not work until save at

For advanced engineer password PIN 86123, only enter once. If selection NO save, enter normal "user menu", not before menu, in order to safety.

So, wish to save and then quit, it will store all new setting parameters .

| Flc    | )W  |    |  |  |
|--------|-----|----|--|--|
| TF CLR | YES | NO |  |  |
|        |     |    |  |  |
| CLR MF |     |    |  |  |

4.17 Accumulated Flow reset to zero

Under  $3^{rd}$  display, press " $\blacktriangleleft$ " and " $\blacktriangle$ " together keep 5 second, entering sets zero procedure for accumulated flow. The first selection "YES", then need enter password (97531); AFTER check, press " $\blacktriangle$ "(middle key) again, Accumulated Flow will be cleared.

## 5. Errors Code definition

When happening one of "Error 1" or "Error 2" or "Error3" or "Error4" or "Error5" or "Error6" or "Error10" (see below table), the instrument will stop to compute current flow, asking user to find out questions. Meanwhile, 4~20mA output as setting "Current mA/3.8mA/21.6mA/free setting within 3.8~21.6mA. See 4.8.

If there are more than one error, they will be showed one after one on the 1<sup>st</sup> display.

Error Codes table(show at 1<sup>st</sup> display)

| Error Code | Fault content                      | Cases and solutions                                                                          |
|------------|------------------------------------|----------------------------------------------------------------------------------------------|
| Error 1    | IIC bus error, DP/P reading error  | Check connection cable, if not obvious bloke, need send back factory                         |
| Error2     | Current Flow is larger than        | Flow output over flow range 110%. Normal: meter Coef /Flow Range enter mistake,              |
|            | 110% Flow Range                    | Pt100 entering mistakes, linear gain is too large, flow range is too small                   |
| Error3     | Density of saturated steam error   | The measured pressure or temperature does not meet the saturated steam conditions, please    |
| _          |                                    | check whether the process pressure or temperature are correct                                |
| Error4     | Density of superheated steam error | The measured pressure or temperature does not meet the superheated steam condition,          |
|            |                                    | please check whether the process pressure or temperature are correct                         |
| Error5     | Density of water error             | The measured pressure or temperature does not meet the water conditions, please check        |
|            |                                    | whether the process pressure or temperature are correct                                      |
| Error6     | Pt100 thermal resistance error     | Terminal is empty, check that the Pt100 thermal resistance wiring is correct or disconnected |
| Error7     | ambient temperature >70°C          | Take thermal isolation or strengthen heat dissipation to ensure that the transmitter ambient |
|            | 1                                  | temperature is less than 50°C, it is recommended to change to split installation             |
| Error8     | medium temperature>600°C           | Check the external Pt100 resistance wiring or resistance fault, or set T is over range       |
| Error9     | DP measurement lower alarm         | DP zero point: not calibration; High/low pressure installation disordered, high pressure     |
|            |                                    | side of primary element is blocking. Need to clear guide-pressure pipe,                      |
| Error10    | DP measurement higher alarm        | DP zero point: not calibration; High/low pressure installation disordered, low pressure side |
|            | 6                                  | of primary element is blocking. Need to clear guide-pressure pipe, DP range is too small.    |
| Error11    | Pressure (A) lower alarm           | Transmitter is under big vacuum condition or under negative condition.                       |
| Error12    | Pressure (A) higher alarm          | max pressure ordered is smaller then now meet. Need to selec more high level.                |

# 6. Special PIN for engineers (86123)

There are 5 menus more then user menu, which need careful set or selection. Most are the same with user menu. After "pressure inside/outside" menu, these menus will be found. The PIN only be effective once. If no "SAVE" and no quit, enter the first menu of normal user menu. If you want enter again, need input PIN again, it is for safety.

# -----Flow------Flow /DP/ P/ Heat E

6.1 mA out define

Customer can free select  $4\sim 20$ mA out as Flow or DP or P or Heat Energy. Please reference 2.2.1 (1<sup>st</sup> display) and menu 4.3.

## mA out define

If select "Flow", as normal, no more change. If select others, flow calculation will still be operated, only 4~20mA is other variables.

- If select "DP", 1<sup>st</sup> display will show "DP", current dp value and unit. In the 4.3, need input DP scale range, which must smaller then max DP of the instrument. Such as 0~6kPa, any less than 6kPa can be inputted, otherwise will be alarmed. The top right corner of 1<sup>st</sup> will be DP's percent (0~100%). 4~20mA output has "linear" or "square" selection in menu.
- If select "P", 1<sup>st</sup> display will show "P", current pressure value and unit kPa(A), total same with below pressure. In the 4.3, need input Pressure scale range, which must smaller then max Pressure of the instrument. Such as 0~2MPa, any less than 2MPa can be inputted, otherwise will be alarmed. The top right corner of 1<sup>st</sup> will be Pressure's percent (0~100%).
- If select "Heat E", 1<sup>st</sup> display will show "E", current heat energy and unit GJ/h. The integrated flow will be show at 3<sup>rd</sup> display. In the 4.3, medium must be "Water", cannot be changed. After then, need to set scale Heat Energy, cool temperature and scale flow of water as "calculation paper". The 20mA must match with DCS's scale Heat Energy. The top right corner of 1<sup>st</sup> will be Heat E 's percent (0~100%).

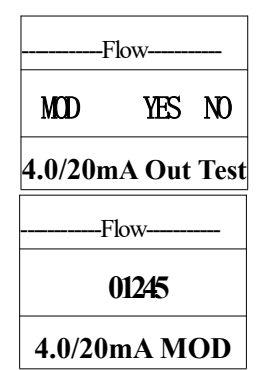

# 6.2 4.0mA out test

Please reference beginning of installation. If need to modification 4~20mA, it can support to larger or smaller 4mA.

Selection "YES", the D/A output code will be showed. Press middle key, the code will be larger, the 4mA value will be higher one unit. Press right key, the code will be down/reduce, 4mAvalue will be smaller one unit. Press "OK", new code will be stored. Original codes are written on "Check sheet of factory".

6.3 20mA out test

The steps and function are total the same with 6.2. BE careful:

- no only change one side (4mA or 20mA), they are affection each other.
- All operation must be in series with 4 1/2 current meter.

# End word

Please contact with us, if meet trouble while operating the instrument.

Or visit "www.mikoflow.cn/index\_en.html?chlang=&langid=2" which English version. You can get more information and many material can be download. During the instrument will add more functions, so menu will still have some changes, please understand.

202409 Version 4

## Appendix1: Mobile phone wireless HART monitor

**Connection:** Install the relevant APP on Android phone or IPAD to communicate with the HART modem within 40 meters, while the 2-lines of HART modem are connected with the 2-lines of MMF-HART, which can be completed. It is very easy and fast.

### **Functions:**

1. About 10 process variables on MMF can be monitored remotely in real time, e. g mass flow, differential pressure, pressure, temperature, cumulative flow, medium name, medium density, inside temperature of MMF, output current, flow percentage%, MMF model, serial number, software and hard version, DP/ pressure measurement range, etc.;

2. More than 10 variables on the MMF can be modified remotely in real time on the mobile phone, such as : Medium (5 kinds, air/water/steams), full range of main variable, two most important parameters (meter-coefficient and Keps), linear gain (full range correction coefficient), filter constant, alarm mode, internal and external setting pressure / temperature, DP (/ flow) small resection;

### **Superiority:**

1. It can remotely monitor MMF, without operating locally (climbing high and low);2.

Through the query mode,  $(1 \sim 15)$  units MMF can be monitored in turn;

- 3. Power supply inside / outside, can be single / multi-machine monitoring;
- 4. not expensive, easy to operate, greatly reduces the labor intensity for instrument workers
- 5. Its interface can be automatic changed into your mobile phone's language

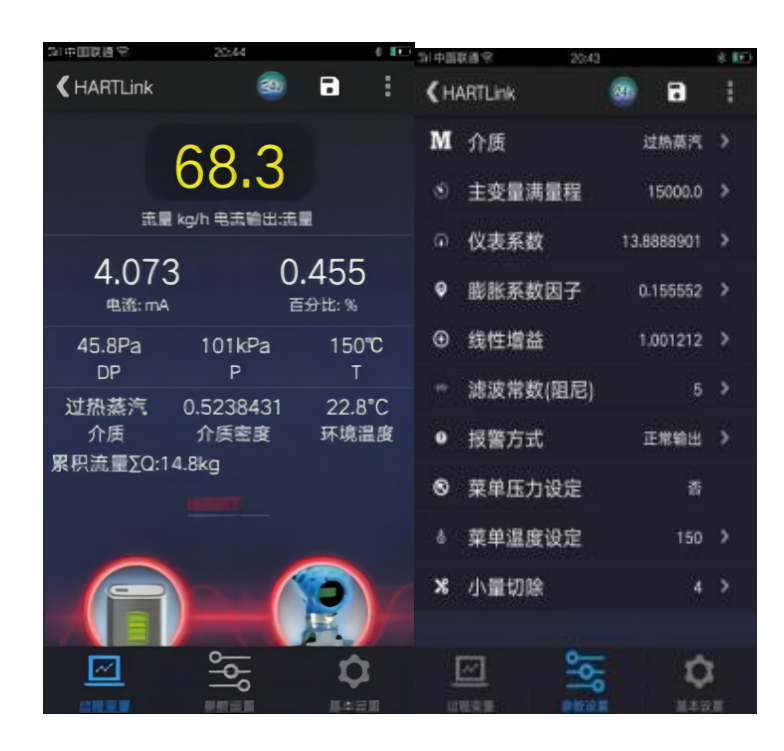

# Appendix2: Automatic online purging controller MMF-DPC

## **Summary:**

For online reverse purging of DP-type primary element or pipe, suitable for each any primary element, its function is to cut off the normal DP channel, the reverse timing interval connection all clean air source, to achieve the online purge effect. The system is suitable for flow measurement with dirty media measure, such as steel plant all kinds of gas (blast furnace gas, coal oven gas or converter gas), power plants and all kinds of the primary wind, the secondary wind.

## Characteristic:

1. The whole purge design is completed by the user himself, and the purge interval is designed on the touch screen (24/20/12/8/4/2/1 hour and 1 minute for test), specific for each purge process, users can complete the design by filling in the schedule;

2. During the purge period, the output current of the MMF remains unchanged (hold) until the purge ends;

3. It can be scanned locally or remotely at any time through the button or touch screen;

4. The purge process or purge interval waiting time, and the number of times can be completed in touch real-time monitoring on the screen

5. Its interface can be changed into English or German.

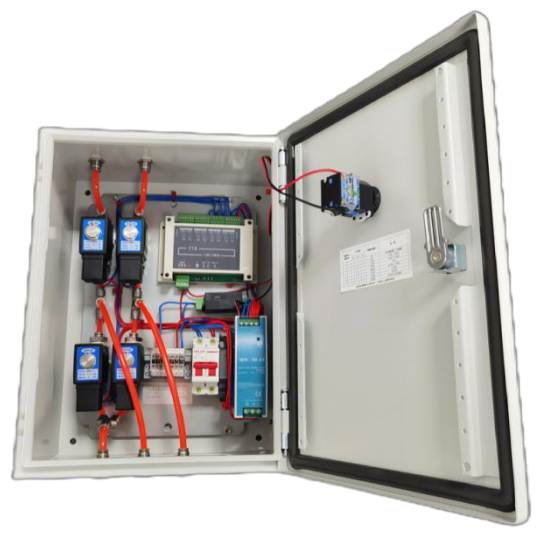

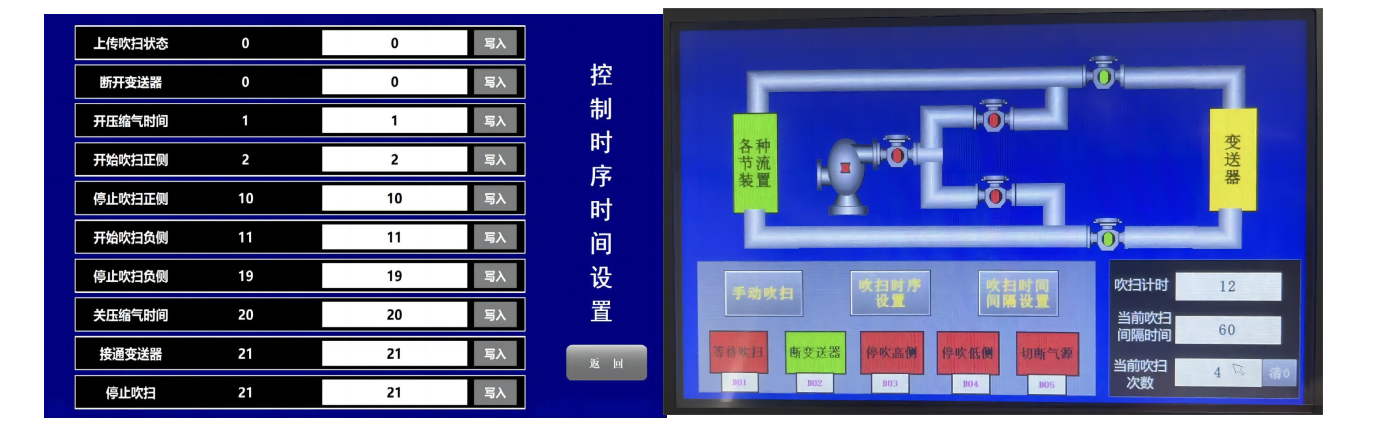

# Appendix 3: Small DCS with one or more MMF

It supports one or more parallel MMF-485, connected to one TFT touch screen, through the system built-in engineering software, complete:

**1.** Remote display of various process variables: mass flow, DP, Pressure, Temperature, working density, cumulative flow, output current, flow percentage%, velocity, medium name, current time

## **(**Usually a DP transmitter can only get DP value, here becomes an underlying database **)**

2. Remote modification of nearly 10 important instrument parameters, such as media (5 kinds), two key parements, full flow range, damping, gain, small DP excision, int. & ext. source of temperature / pressure selection and settings; After these setting, user can simulation real flow by online / offline, DP, P and T can setting based on project data. All parameters setting protected by password;

[Remote operation, instrument workers do not need to climb up and down, convenient and fast]

3. Display real-time DP and mass flow as value and curve mode, intuitive and clear;

4. User can view the [flow, pressure, temperature and DP] values in each historical period Line;

## [with small DCS function to save and trace various pipeline information several hours ago]

5. MMF-HART obtains RS485 signals by the converter, but the number of variables displayed is only 4~5.

It can gets 4 - 4  $\sim$  20 mA (flow, DP, pressure and temperature / accumulate flow);

6. It can make customized design and multi-language interface according to the needs of users;

7. Connection and display (1-64) MMFs data for different sites through "Comm. Settings".

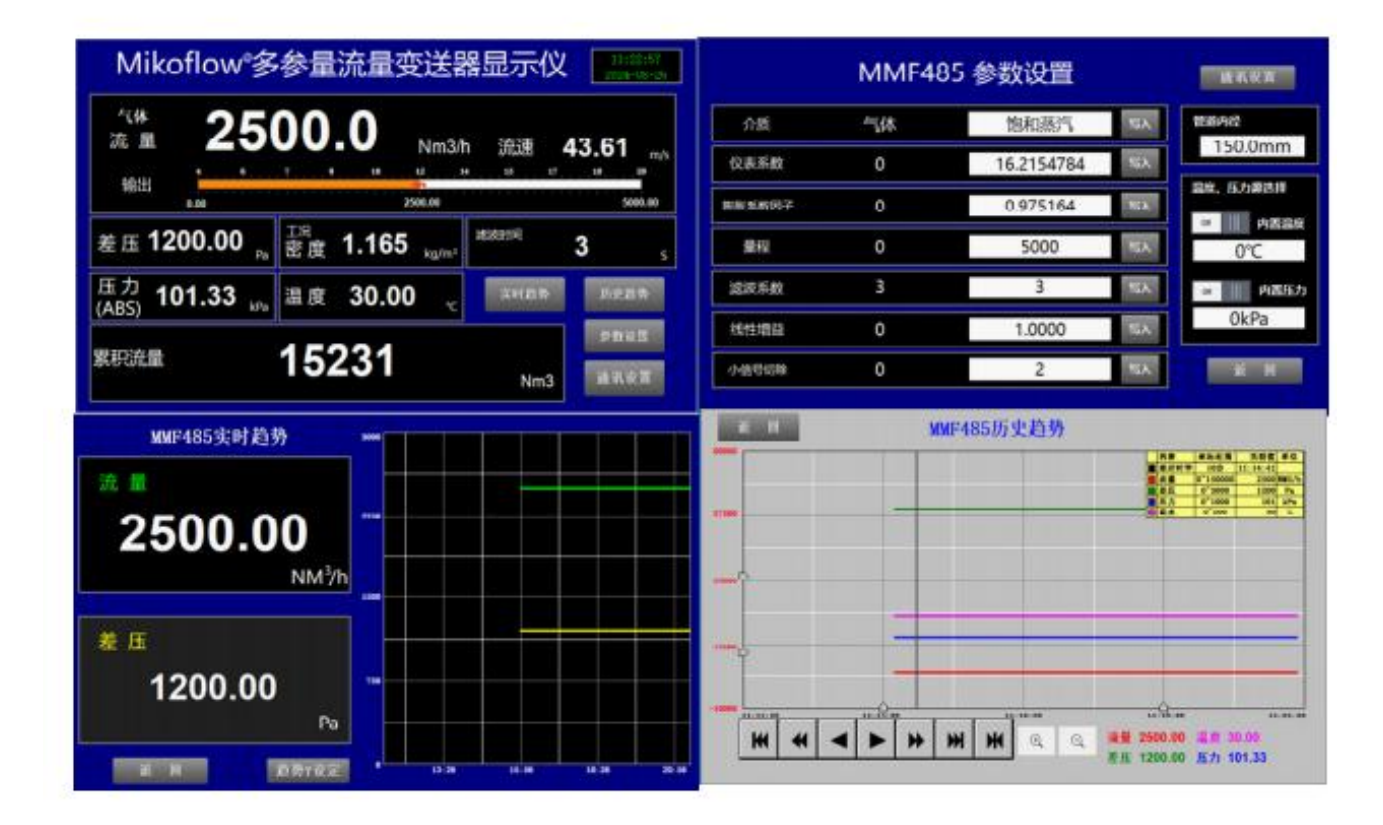

# Appendix 8: Close to actual flow demonstration system to simulate different media

1. Including DN40 metal pipe-T12 bar primary element, 3 manifolds, built-in PT 100 and stable support; **[**As actual pipe, actual throttling device]

2. MMF-500Pa-485, measurement: 0~500Pa DP, 0~2MPa pressure, 0~100°C T;

3. One 7 " TFT touch screen, engineering program with Chinese or English interface, industrial machine Box, built-in power supply and industrial plug connector; refer to appendix 7 for specific display;

4. DN40 adjustable fan, which can produce (0.1~170) Pa, and (0.5~38) Nm3/h;

5. Adjust the fan to produce changeable DP, and the real-time display: Mass flow, DP, Pressure, Temperature, density, cumulative flow rate, output current, flow percentage%, velocity, medium name, Current time, etc.;

## [become a small DCS system and become a underlying database]

6. With the help of the fan, generating DP, built-in fixed pressures or from local atmosphere; fixed T or from Pt100, it can be estimation for any gases, water, liquid, superheated steam or saturated steam. The question is only the DP with one small range about  $(0\sim170\text{Pa})$ .

## **(**need to plug the fan mouth, it can able to appear about 0.1Pa)

7. Handheld shock-proof industrial chassis, protect all parts safely, quickly install, and quickly receive

## hidden [visit customers, live demonstrations, exhibition exhibits, best choice]

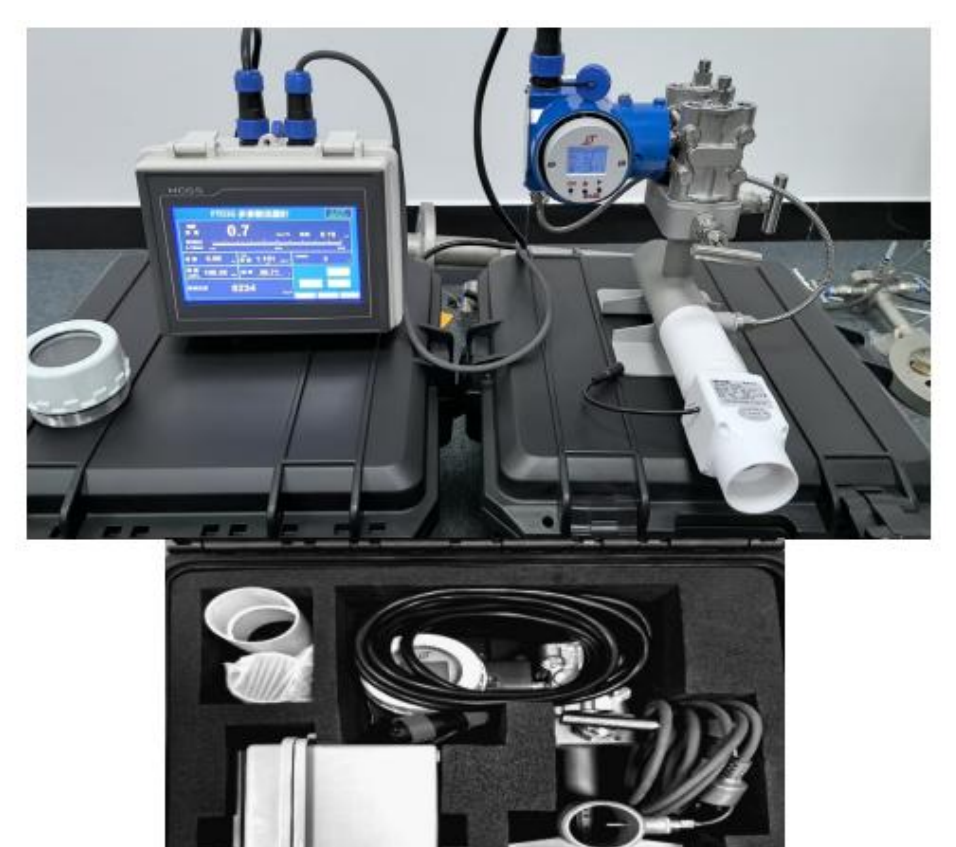

# Appendix 5: Including full factors online compensation conforming to national standards, high precision calculation of natural gas / steam flow Main features

(1) Hardware and software with multivariable acquisition and transmission, connected with any primary element ;

- (2) Online calculation of all variables complying with GB/T2624-2006;
- (3) All variables in the probe-style flowmeter according to ISO3966-2020;
- (4) Compliance with AGA 3 natural gas flow calculation algorithm;

(5) Full variable range:T(-20~80)°C, P(100~1200)kPa,DP(0.05~100)kPa for

hyper-compression factor online calculation, full factor online compensation, algorithm error is less than±10<sup>-5</sup>, the overall flow error reaches±0.10%, meet the requirements of international standards for natural gas trade settlement;

(6) Support saturated/ superheat steam trade settlement, support their automatically switch between each other, and calculate the water and water steam density according to IF97;

(7) Support the online real-time calculation of the complex gas hyper-compression factor, and greatly improve the measurement accuracy;

(8) MMF-485 supports a MMF to get over 10 variables, supports the underlying database, realizes intelligent flow measurement. Normal one DP-tran. only get one variable.

| 工艺参数                                      |                                                                   |                                                                                                    |                                               |                                                                                        |                                             |                                                   | 73                                              |  |
|-------------------------------------------|-------------------------------------------------------------------|----------------------------------------------------------------------------------------------------|-----------------------------------------------|----------------------------------------------------------------------------------------|---------------------------------------------|---------------------------------------------------|-------------------------------------------------|--|
| 甲烷 CH <sub>4</sub><br>93.9202%            | 氮气 N <sub>2</sub><br>1.0219%                                      | 二氧化碳 CO <sub>2</sub><br>0.3600%                                                                                                    | 2 乙烷 C <sub>2</sub> H <sub>6</sub><br>4.0613% |                                                                                        | 丙烷 C <sub>3</sub> H <sub>8</sub><br>0.4354% | 水份 H <sub>2</sub> O<br>-                          | 硫化氢 H <sub>2</sub> S<br>-                       |  |
| 氢气 H <sub>2</sub><br>-                    | 一氧化碳 CO<br>-                                                      | 氧气 O <sub>2</sub><br>-                                                                                                    | 异丁烷 i-C <sub>4</sub><br>0.0708%               | 烷 i-C <sub>4</sub> H <sub>10</sub> 正丁烷 n-C <sub>4</sub> H <sub>10</sub><br>08% 0.0996% |                                             | , 异戊烷 i-C <sub>5</sub> H <sub>12</sub><br>0.0145% | 正戊烷 n-C <sub>5</sub> H <sub>12</sub><br>0.0093% |  |
| 正己烷 n-C <sub>6</sub> H <sub>14</sub><br>- | 正庚烷 n-C <sub>7</sub> H <sub>1</sub>                               | 6 正辛烷 n-C <sub>8</sub> H                                                                                                    | 1 <sub>18</sub> 正壬烷 n-C                       | -C <sub>9</sub> H <sub>20</sub> 正癸烷 n-C <sub>10</sub> H <sub>22</sub> 氦气 He            |                                             | 氩气 Ar<br>-                                        |                                                 |  |
| 管道类型<br>管道内径<br>节流件                       | 圆管<br>157.0 mm<br>T26                                             | L                                                                                                    |                                               |                                                                                        |                                             |                                                   |                                                 |  |
| 流量系数<br>工况压力<br>介质名称<br>等熵指数<br>量程范围      | 0.64038 -<br>109.0 KPa, 绝对压<br>天然气<br>1.29613 -<br>110~2452 Nm3/h | 开孔比     1.00000     探杆安全     安全       , 绝对压力     工况温度     20.0 ℃     标况状态     20℃、101.325KPa       标况密度     0.70991 Kg/Nm³     工况密度     0.76381 Kg/m³       动力粘度     0.01089 mPa·S     压缩系数     0.99777 |                                               |                                                                                        |                                             |                                                   | 01.325KPa<br>Kg/m³                              |  |
|                                           | m (*C)                                                            | D(1D)                                                                                                    |                                               | 0.1                                                                                    |                                             | D 1D (110 (1)                                     |                                                 |  |
| Time                                      | T(C)                                                              | P(kPa)                                                                                                    | DP(kPa)                                       | Cal.                                                                                   | F(Nm3/H)                                    | RealF(NM3/h)                                      | Error <b>%</b>                                  |  |
| 16:24:22                                  | 11                                                                | 102                                                                                                    | 10000                                         | 50                                                                                     | 011. 43894                                  | 5011.515                                          | 0.001510715                                     |  |
| 16:24:41                                  | -4                                                                | 280                                                                                                    | 50                                            | 62                                                                                     | 23.650401                                   | 623.6735                                          | 0.003707576                                     |  |
| 16:25:28                                  | -19.5                                                             | 122.5                                                                                                    | 500                                           | 13                                                                                     | 338. 59629                                  | 1338.732                                          | 0.010151209                                     |  |
| 16:26:12                                  | 79.35                                                             | 11987.5                                                                                                    | 66683.34                                      | 13                                                                                     | 37349.848                                   | 137365.7                                          | 0.011566685                                     |  |
| 16:26:33                                  | 19.25                                                             | 180                                                                                                    | 66683.34                                      | 15                                                                                     | 5423.2303                                   | 15425.38                                          | 0.013937029                                     |  |
| 16:27:14                                  | 31                                                                | 12000                                                                                                    | 90005                                         | 18                                                                                     | 32208.192                                   | 182210.1                                          | 0.001069567                                     |  |
| 16:27:29                                  | 2.5                                                               | 6000                                                                                                    | 90005                                         | 13                                                                                     | 32503.159                                   | 132504.7                                          | 0.00113002                                      |  |
| 16:27:46                                  | 5                                                                 | 10810                                                                                                    | 60020                                         | 15                                                                                     | 55472.275                                   | 155475.3                                          | 0.001933688                                     |  |
| 16:40:54                                  | -20                                                               | 100                                                                                                    | 3000                                          | 29                                                                                     | 940. 58962                                  | 2940.589                                          | -9.00E-06                                       |  |
| 16:36:00                                  | -20                                                               | 200                                                                                                    | 3000                                          | 4                                                                                      | 186.1152                                    | 4186. 124                                         | 0.000210717                                     |  |

# Calculation software and error analysis: